## AI <sup>(준)</sup> Hub INNORIX Ubuntu 수동 설치 프로그램 : 간단 사용 설명서

## 인공지능 학습용 데이터 다운로드를 실행하기 위해 다음과 같은 절차에 따라 이용해 주시기 바랍니다.

※ Ubuntu Ver.18.04 에 한해 지원합니다.

1. [프로그램 설치하기①] 아래 URL에서 인공지능 학습용 데이터 다운로드 프로그램의 설치 파일을 다운로드해 주시기 바랍니다.

Download URL : <u>http://sftp.aihub.or.kr/install/INNORIX-EX-Agent-x64.deb</u>

2. [프로그램 설치하기②] 설치 프로그램 다운로드가 완료되면 아래 이미지와 같이 [폴더 열기] 를 합니다.

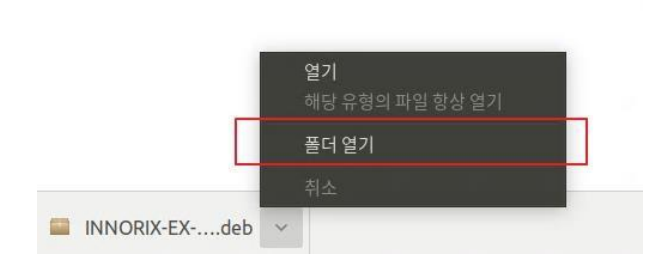

3. [프로그램 설치하기③] 다운로드 받은 폴더에서 'INNORIX-EX-Agent-x64.deb' 아이콘을 마우스 오른 쪽 클릭하여 ' Open in Terminal' 을 선택해 주십시오.

| <  | > 4 🏠 Home 다  | 운로드 🕨       |                          |              | ٩ | := | ≡ |  |
|----|---------------|-------------|--------------------------|--------------|---|----|---|--|
| 0  | Recent        |             |                          |              |   |    |   |  |
| ŵ  | Home          |             |                          |              |   |    |   |  |
|    | Desktop       | INNORIX-EX- |                          |              |   |    |   |  |
| *  | 다운로드          | deb         |                          |              |   |    |   |  |
| ۵  | 문서            |             | New <u>F</u> older       | Shift+Ctrl+N |   |    |   |  |
| -  | 비디오           |             | Paste                    | Ctr+V        |   |    |   |  |
| ۵  | 사진            |             | Select <u>A</u> ll       | Ctrl+A       |   |    |   |  |
| 33 | 음악            |             | P <u>r</u> operties      | Ctrl+I       |   |    |   |  |
| 1  | Trash         |             | Open in T <u>e</u> rmina | al           |   |    |   |  |
|    | shared-drives |             |                          |              |   |    |   |  |

4. [프로그램 설치하기④] 터미널에서 관리자 권한으로 INNORIX 프로그램을 설치합니다.

## sudo dpkg -i ./INNORIX-EX-Agent-x64.deb

※프로그램 설치 시 표시되는 에러 메시지는 프로그램 동작과는 무관합니다

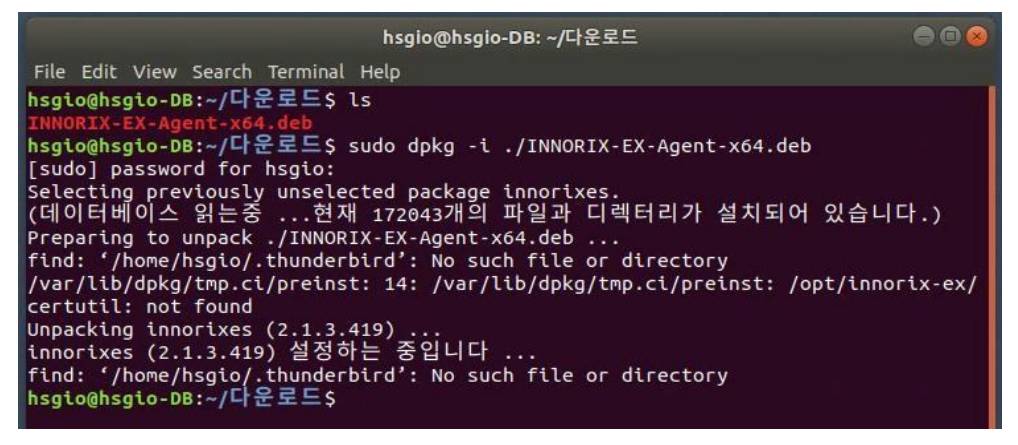

5. [데이터 다운로드하기 ① INNORIX-EX Ubuntu 버전 실행] 원하는 데이터셋을 다운로드 받기 전에 다음과 같이 INNORIX-EX 프로그램을 실행해 주십시오.

/opt/innorix-ex/innorixes start

|                                                                                                    |           |                     | hsgio@hsgio-DB: ~/다운로드 |        | • •                |  |  |  |  |
|----------------------------------------------------------------------------------------------------|-----------|---------------------|------------------------|--------|--------------------|--|--|--|--|
| ile Edi                                                                                                    | t View S  | earch Terminal Help |                        |        |                    |  |  |  |  |
| nsgio@hsgio-DB:~/다운로드\$ /opt/innorix-ex/innorixes start<br>hsgio@hsgio-DB:~/다운로드\$ netstat -antpl   grep innorix<br>(Not all processes could be identified, non-owned process info |           |                     |                        |        |                    |  |  |  |  |
|                                                                                                    | 00 00 511 | 0 0.0.0.0:36543     | 0.0.0.0:*              | LISTEN | 5253/innorixes.bin |  |  |  |  |
| CD                                                                                                    | 0         | 0 0.0.0.0:5055      | 0.0.0.0:*              | LISTEN | 5253/innorixes.bin |  |  |  |  |
| CD                                                                                                    | 0         | 0 0.0.0.0:5056      | 0.0.0:*                | LISTEN | 5253/innorixes.bin |  |  |  |  |
| CD                                                                                                    | O         | 0 0.0.0.0:36033     | 0.0.0:*                | LISTEN | 5253/innortxes.bin |  |  |  |  |
| CD.                                                                                                    | Θ         | 0 0.0.0.0:5057      | 0.0.0:*                | LISTEN | 5253/innorixes.bin |  |  |  |  |
| CD.                                                                                                    | Θ         | 0 0.0.0.0:7362      | 0.0.0:*                | LISTEN | 5273/innorixet.bin |  |  |  |  |
| CD.                                                                                                    | Θ         | 0 0.0.0.0:7363      | 0.0.0:*                | LISTEN | 5273/innorixet.bin |  |  |  |  |
| CD                                                                                                    | Θ         | 0 0.0.0.0:5543      | 0.0.0:*                | LISTEN | 5253/innorixes.bin |  |  |  |  |
| ср                                                                                                    | 0         | 0 0.0.0:5033        | 0.0.0:*                | LISTEN | 5253/innorixes.bin |  |  |  |  |
| ср                                                                                                    | Θ         | 0 0.0.0.0:5624      | 0.0.0.0:*              | LISTEN | 5253/innorixes.bin |  |  |  |  |
| ср                                                                                                    | 0         | 0 0.0.0.0:5625      | 0.0.0:*                | LISTEN | 5253/innorixes.bin |  |  |  |  |
| ср                                                                                                    | 0         | 0 0.0.0.0:5626      | 0.0.0.0:*              | LISTEN | 5253/thnortxes.bin |  |  |  |  |
|                                                                                                    | caio DP.  |                     |                        |        |                    |  |  |  |  |

- 6. [데이터 다운로드하기 ②데이터 다운로드하기] 다운로드 받기를 원하는 데이터 페이지의 [다운로드] 탭에서 [다운로드하기] 버튼을 클릭하여 데이터 다운로드를 진행합니다.
  ※ Firefox 브라우저 사용자는 9번을 참고해주세요.
- 7. [데이터 다운로드 완료 후 프로그램 종료] INNORIX-EX 프로그램을 종료하시려면 다음과 같이 입력해 주시기 바랍니다. /opt/innorix-ex/innorixes stop

| hsgio@hsgio-DB: ~/다운로드                                                                                                    | 000 |
|----------------------------------------------------------------------------------------------------|-----|
| File Edit View Search Terminal Help                                                                                                    |     |
| hsgio@hsgio-DB:~/다운로드\$ /opt/innorix-ex/innorixes stop<br>hsgio@hsgio-DB:~/다운로드\$ netstat -antpl   grep innorix<br>(Not all processes could be identified, non-owned process info<br>will not be shown, you would have to be root to see it all.)<br>hsgio@hsgio-DB:~/다운로드\$ |     |

8. [프로그램 삭제하기] INNORIX-EX 프로그램을 삭제하기 위해서는 먼저 실행 중인 INNORIX-EX 프로그램을 종료하신 뒤 다음과 같이 입력하여 삭제해 주시기 바랍니다.

sudo dpkg -r innorixes

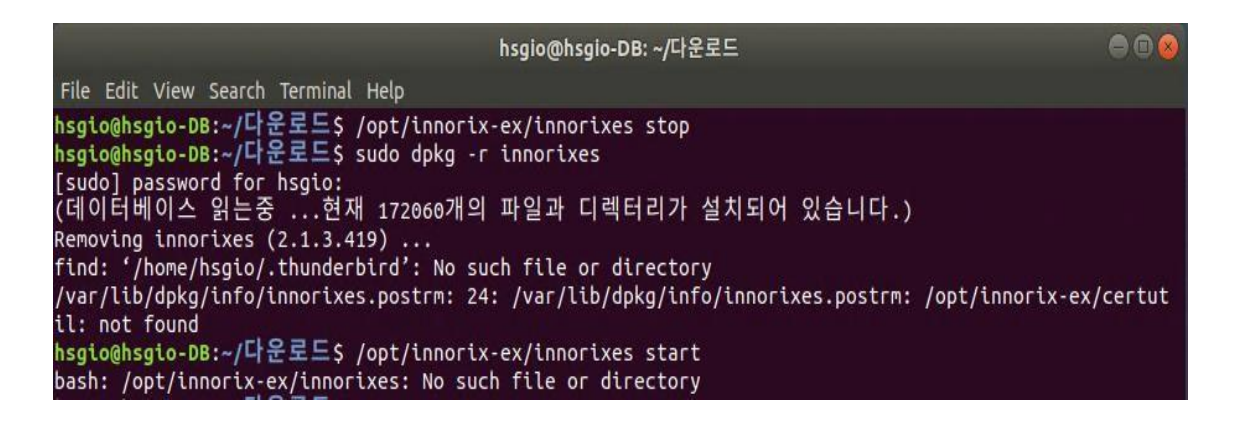

9. **[Firefox 브라우저 SSL 인증서 등록]** Firefox 브라우저의 경우, SSL 로컬통신을 위한 로컬 인증서를 사용자가 직접 수동 등록이 필요합니다. (Firefox 브라우저에서 INNORIX 실행 시 반복적으로 설치페이지로 이동하는 증상 해결 가능)

## Firefox 브라우저에서의 로컬인증서 등록에 대한 절차는 아래와 같습니다.

1. Firefox의 도구(T) - 설정(O) 진입 2. 개인정보 및 보안 진입 3. 인증서 항목의 인증서 보기 (C) 진입 4. 인증기관 탭에서 가져오기(M) 진입 5. Home/opt/innorix-agent 경로에서 ca.crt 파일을 확인하고 첨부 6. 신뢰된 인증기관 (웹사이트) 선택 후 확인 7. 컨트롤 페이지 접근하여 전송 동작 확인